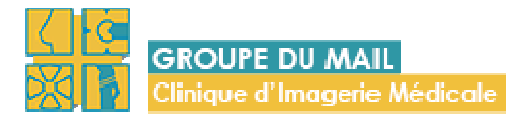

## Médecins prescripteurs : Accéder aux résultats de vos patients

Cette procédure donne la marche à suivre pour **accéder aux images et comptes-rendus d'examens de vos patients**.

• Dans votre navigateur, tapez :

http://www.cliniquedumail.fr

• Dans l'écran d'accueil, cliquez sur : « Accédez » sous « Accès professionnel »

|                   | NUMAN Accula Leonore                                                                                                    | NOS STES LES DAMINE LES SYCILLIS       | STES INFOS PPATIQUES CONTACT | a          |
|-------------------|----------------------------------------------------------------------------------------------------|----------------------------------------|------------------------------|------------|
|                   | UN TO                                                                                                    | UT NOUVEAU                             |                              |            |
|                   | BATIMEN                                                                                                    | IT POUR NOT                            | IRE                          |            |
|                   | SIT                                                                                                    | E DU MAIL                              |                              |            |
|                   | GICUPI DU MAII                                                                                                    | a demenage son activite en Novembre [] |                              |            |
| TINCT CHENRY PHEP | TIMACER EIRM                                                                                                    |                                        |                              |            |
|                   | or of the second second s |                                        |                              |            |
|                   |                                                                                                    |                                        |                              |            |
| v 17 ==20 -       |                                                                                                    |                                        | 2                            |            |
|                   |                                                                                                    |                                        |                              | The second |
|                   | 7.                                                                                                    |                                        |                              | <u> </u>   |
| RENDEZ-VOUS       |                                                                                                    | VOS RESULTATS                          | ACCÈS PROFESSI               | ONNEL      |

• SI VOUS AVEZ DEJA UN COMPTE :

Tapez votre Identifiant et votre Mot de passe, puis cliquez sur le bouton :

CONNEXION

## CONNEXION

| Mot de passe | Identifiant  |                      |
|--------------|--------------|----------------------|
| CONNEXION    | Mot de passe | □ Se souvenir de moi |

 Si vous avez perdu votre mot de passe : remplir votre identifiant et votre adresse mail, puis cliquez sur « récupérer ».

| RÉ | CUPÉRATION MOT DE PA | SSE |
|----|----------------------|-----|
|    |                      |     |
|    | Votre identifiant    |     |
|    | Votre adresse e-mail |     |
|    | RÉCUPÉRER            |     |

• SI VOUS NE POSSEDEZ PAS DE COMPTE :

Cliquez sur : Vous n'avez pas de compte? Demander le en cliquant ici.

## CONNEXION

| Identifiant  |                                                                               |
|--------------|-------------------------------------------------------------------------------|
| Mot de passe |                                                                               |
| CONNEXION    | Se souvenir de moi<br>Vous n'avez pas de compte? Demander le en cliquant ici. |

• Saisir l'ensemble des champs, en bas de page, dans le rond à gauche, cliquez sur « Je ne suis pas un robot »

|   | Au final, le rond devient une coche verte | Je ne suis pas un robot                 |
|---|-------------------------------------------|-----------------------------------------|
| • | Puis cliquez sur le bouton :              |                                         |
|   |                                           | Votre message a bien été envoyé. Merci. |
|   | Vous devez ensuite voir apparaitre :      |                                         |

• Un mail vous avertira lorsque votre compte aura été créé (compter 1 jour ouvré)

| Cher Stéphane Fournier,                                                                                                    |
|----------------------------------------------------------------------------------------------------|
| Vous avez maintenant l'autorisation d'accéder à l'espace professionnel du site « Groupe du Mail ».<br>Vous pouvez utiliser ce lien pour y accéder directement : |
| http://www.cliniquedumail.fr/acces-professionnel/                                                                                                    |

Ce mail vous a été envoyé automatiquement.

• Cliquez sur le lien pour accéder à l'écran d'identification

CONNEXION

• Saisissez votre Identifiant et votre Mot de passe, puis appuyez sur le bouton

## CONNEXION

| Identifiant  |                                                                                 |
|--------------|---------------------------------------------------------------------------------|
| Mot de passe |                                                                                 |
| CONNEXION    | □ Se souvenir de moi<br>Vous n'avez pas de compte? Demander le en cliquant ici. |

• L'espace professionnel apparait :

| Gicupi bu MAIL                                                   | and a |
|------------------------------------------------------------------|-------|
| CLIQUER SUR LE BOUTON POUR ACCÉDER À LA LISTE DE VOS PATIENTS :  |       |
| Pour accéder à la liste de vos patients, cliquez sur le bouton : |       |
| La liste des patients apparait.                                  |       |

| GROUPE DU MAIL          |                   |                  |           |        |
|-------------------------|-------------------|------------------|-----------|--------|
| Mes patients Paramètres |                   |                  |           |        |
|                         |                   |                  |           |        |
| Mes patients            |                   |                  |           |        |
| Patient                 | Date de naissance | Dernier examen 👻 | Catégorie | Туре   |
| XXXXXXXX                | 13/01/1991        | 23/12/2013       | US        |        |
| YYYYYYYYY               | 07/11/1987        | 18/12/2013       | US        |        |
| XXXXXXXXX               | 03/04/1978        | 18/12/2013       | CT        | AP:    |
| YYYYYYYYYY              | 04/11/2001        | 18/12/2013       | DX        | соссух |
| XXXXXXXX                | 07/10/1953        | 16/12/2013       | LIS .     |        |

L'onglet « Mes patients » permet d'accéder aux résultats de vos patients : cliquez sur le nom du patient.

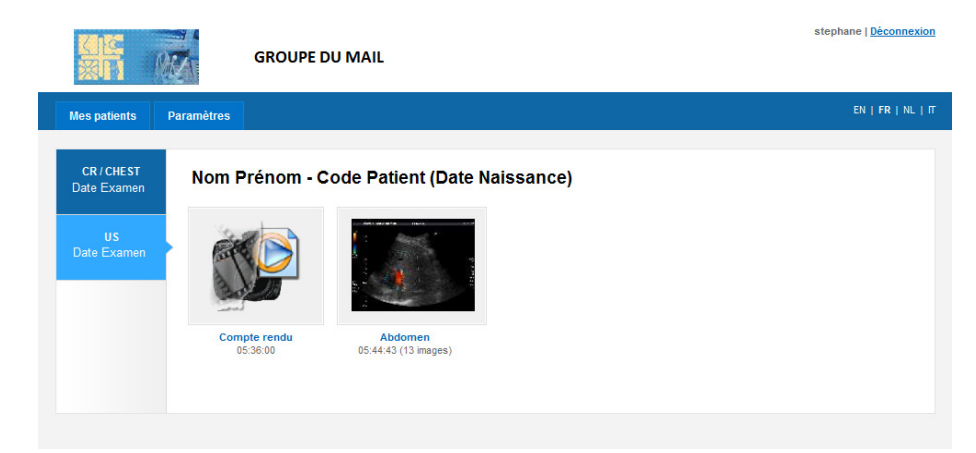

Un clic gauche sur l'icône permet d'ouvrir le Compte-rendu ou les images

• Pour changer vos données personnelles, y compris modifier votre mot de passe :

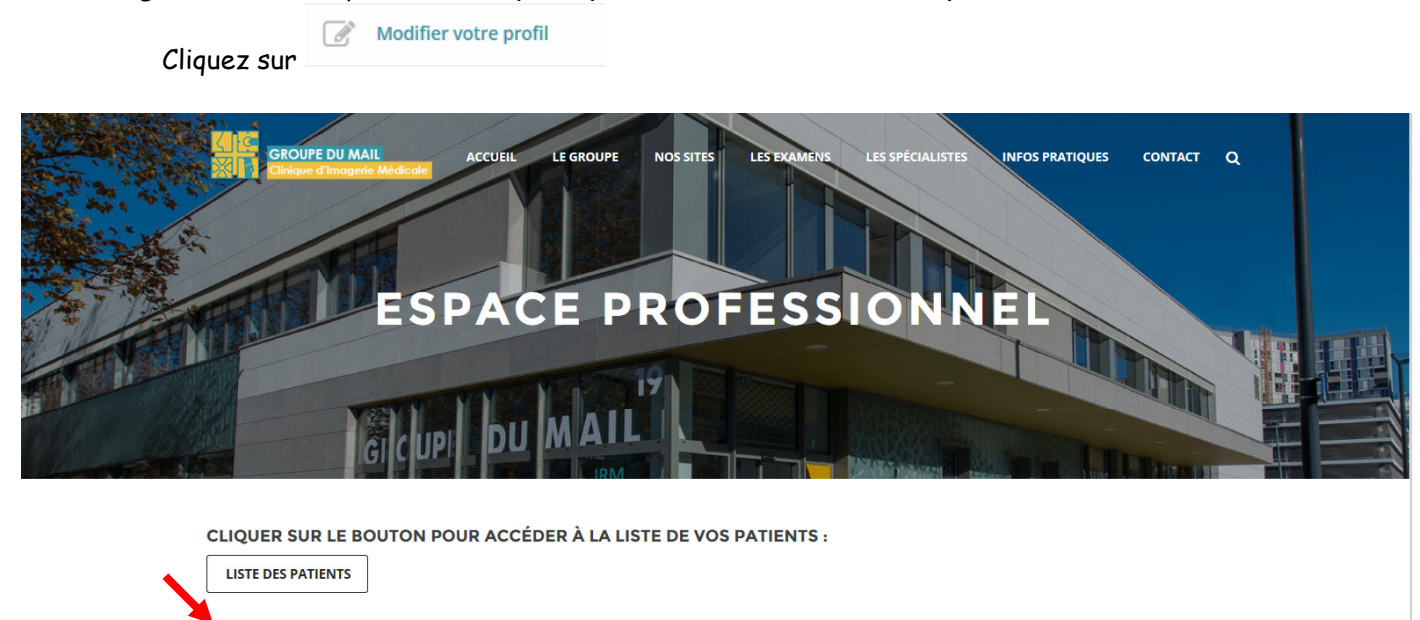

Pour tout **besoin d'assistance** 2: 04.76.33.55.61

Modifier votre profil